≗ SHIKHA (QA003) √

# Quality Assurance Department

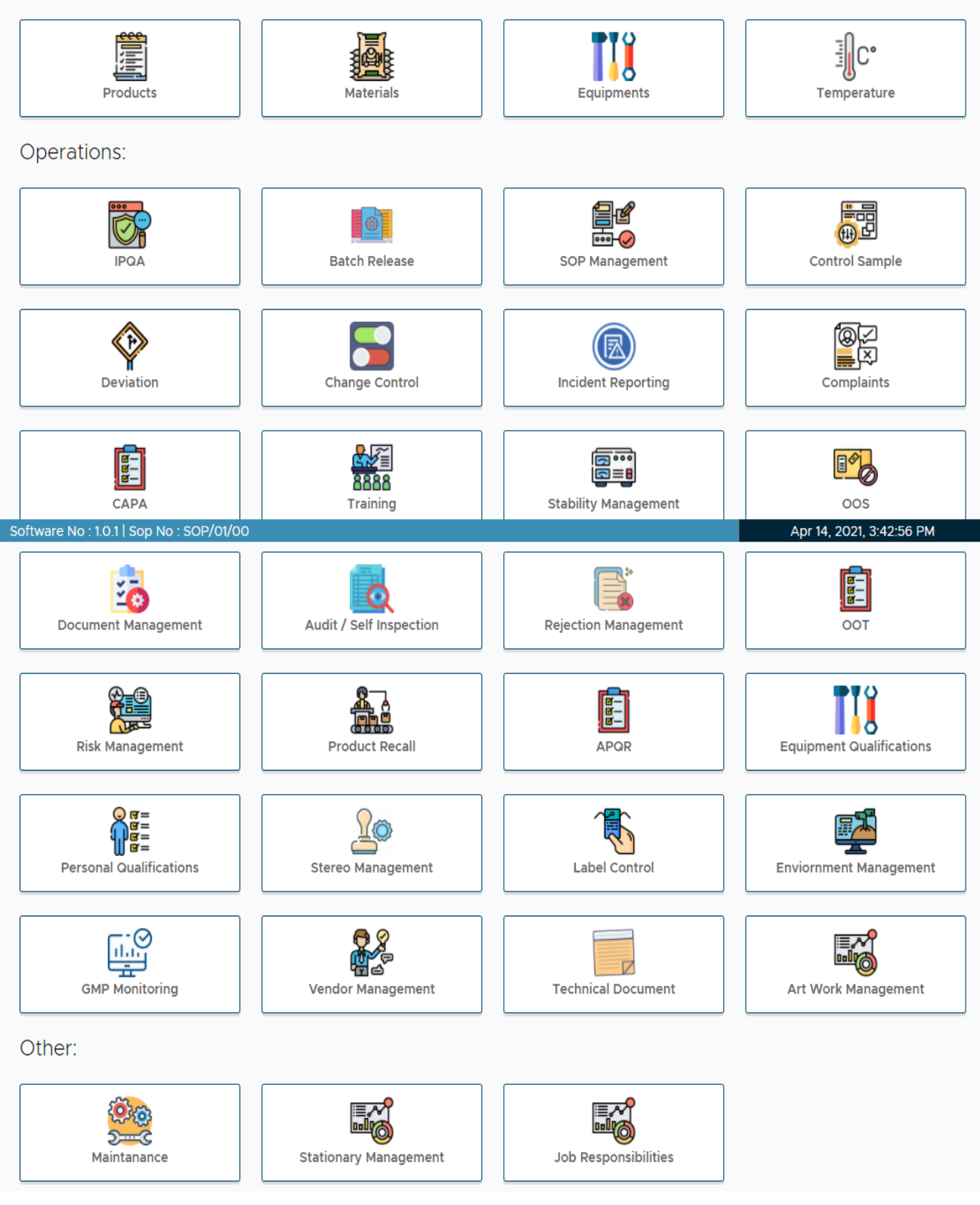

• Masters

| Masters:                                | oducts                                                               | Materials                                                    | Equipm                            | ents                                                                                        | Temperatu | re                                                     |
|-----------------------------------------|----------------------------------------------------------------------|--------------------------------------------------------------|-----------------------------------|---------------------------------------------------------------------------------------------|-----------|--------------------------------------------------------|
| 1. Pro                                  | oduct Master                                                         |                                                              | Quality Assurance I               | Department<br>Products Mana                                                                 | gement    | ≷ SHIKHA (QAOO3) ∨                                     |
| 1.Solid                                 |                                                                      | Nev                                                          | Product Entry Form                | ct                                                                                          | Product   | st                                                     |
| 2.Semisoli<br>d<br>3.Liquid             | Product Code:                                                        | Brand Name:                                                  |                                   |                                                                                             | jrade:    | On the<br>Basis of<br>Retest<br>Period                 |
| 2.LL<br>3.Contract<br>Manufactu<br>ring | Type of Dose: Packing Mode: Therapetic Category: Manufactured Under: | Dosage Form Dosage Form Shelf Life: Approximate Manufactured | ▼<br>Testing Time:<br>For Client: | Packing Style:          Minimum Shelf Life:         Retest After(Months):         Category: |           | PGMP<br>will<br>give<br>you the<br>reminde<br>r before |
| Quali                                   | ity Assurance Departme                                               | nt<br>roducts Management                                     | •<br>8. канснан (даоо4) ~         |                                                                                             |           | 7days                                                  |
|                                         | Products for Approval                                                | Product to                                                   |                                   |                                                                                             |           |                                                        |
| A<br>Pr<br>M<br>as                      | roduct; Take<br>lanager login as<br>side                             | approval from shown in fig.                                  | APPROV                            | re Reject                                                                                   | CLOSE     |                                                        |

#### 2. Material Master

|                                     | Quality Assurance Department                              | ஃshikha (Qaoos)<br>Grade:     |
|-------------------------------------|-----------------------------------------------------------|-------------------------------|
|                                     | Special Grade: Nature of Material:                        | Minimum Inventory Level:      |
| The Equivalent<br>to factor will be | Category: Unit of Measurement:                            | HSN Code:                     |
| you will add it<br>in Material      | Stielf Life: (Months) Minimum Shelf Life: (Months) Retest | (Months) OC Lead Time (days): |
| Master.                             | SAVE                                                      | ADD                           |

[Take approval of New Material in Manager's Login]

#### 3. Equipment Master

| Quality Assurance Department                                                                                                    |                                      | ≗SHIKHA (QA003) ∨ | [Officer             |
|----------------------------------------------------------------------------------------------------|--------------------------------------|-------------------|----------------------|
| Equipments M                                                                                                    | anagement                            |                   |                      |
| New Equipment                                                                                                    | Equipment List                       |                   |                      |
| Quality Assurance Department                                                                                                    | ્ર SHIKHA (                          | - (800AC          | [Manager Login]      |
| Cquipment Type:  Equipment Code: Equipment Code: Equipment Cod |                                      |                   |                      |
| Mm. Cepecity:     Cepecity:                                                                                                    | Make:                                |                   | APPROVE REJECT CLOSE |
| Model: Calibration:                                                                                                    | Purchase Date:           dd/mm/yyyy  | <b>D</b>          |                      |
| dd/mm/yyyy D Dairy Pourthighty Monthe                                                                                                    | y 🗌 Guartenty 🗌 Hait Yeariy 🗌 Yeariy |                   |                      |
|                                                                                                    |                                      |                   |                      |
|                                                                                                    |                                      |                   |                      |
|                                                                                                    |                                      |                   |                      |

| Quality Assure                            | ance Department         |                                   | ≗SHIKHA (QA003) ∽ |
|-------------------------------------------|-------------------------|-----------------------------------|-------------------|
|                                           | Pending Areas for       | Temperature Range                 |                   |
| Department Human Resource Min Temperature | ✓<br>Maximum Temperture | Section          Minimum Humidity | Maximum Humidity  |

- The Department and section master is given in HR Department.

- After adding new Department and section through master from HR department it will come for area temp. and humidity record.

#### • IPQA

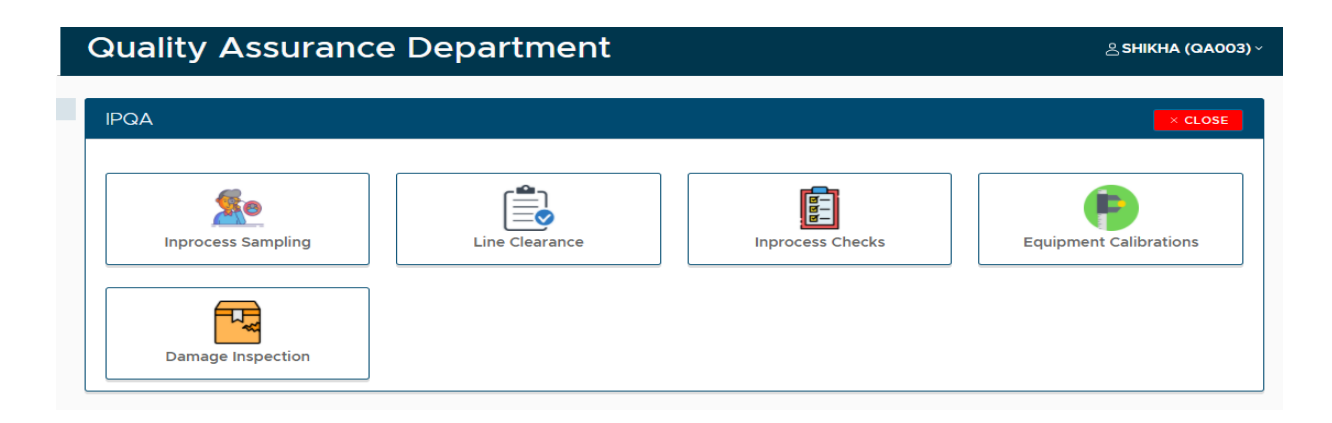

- 1. In process sampling The In process sampling entries will come from Production department.
- 2. Line Clearance All kind of Line Clearance request from Stores, Production, Packing and QC department will come to QA.

| earance                               |                    |   | × CLOSE                                                                                                    |                                                                                               |                                                                                              |                                              |                         |                                                                     |                                           |
|---------------------------------------|--------------------|---|----------------------------------------------------------------------------------------------------|-----------------------------------------------------------------------------------------------|----------------------------------------------------------------------------------------------|----------------------------------------------|-------------------------|---------------------------------------------------------------------|-------------------------------------------|
| Line Clearance Form                   | Line Clearence Log |   | New Area Checklists                                                                                                    |                                                                                               |                                                                                              |                                              |                         |                                                                     |                                           |
| • 9                                   |                    | Q | uality Assurance                                                                                                    | e Dep                                                                                         | artment                                                                                      |                                              |                         | Apr 16,                                                             | SHIKHA (QA<br>2021, 10:56:12 AM           |
|                                       |                    |   | Deventment                                                                                                    |                                                                                               | Quality                                                                                      | Control                                      |                         | Section                                                             | Sampling                                  |
| <b>*Ⅲ ⊆</b> )                         |                    |   | Department.                                                                                                    |                                                                                               |                                                                                              |                                              |                         |                                                                     |                                           |
| Area Checklist Master Log             |                    |   | Material / Product Name:                                                                                                    |                                                                                               | Lincomycin H                                                                                 | ydrochloride                                 |                         | GRN No:                                                             | GRN032                                    |
| ¥∎ ⇔<br>Area Checklist Master Log     |                    | P | Material / Product Name:                                                                                                    |                                                                                               | Lincomycin H                                                                                 | ydrochloride                                 |                         | GRN No:                                                             | GRN032                                    |
| ିକ୍ଷା କୋ<br>Area Checklist Master Log |                    | P | revious Product Details:                                                                                                    | Clindamyc                                                                                     | Lincomycin H                                                                                 | GRN No:                                      |                         | GRN No:                                                             | GRN032                                    |
| 1월 80<br>Area Checkiist Master Log    |                    | P | Product / Material / Product Name: Product / Material Name: Area Cleaned By:                                                                                                    | Clindamyc                                                                                     | Lincomycin H<br>in Phosphate<br>A003                                                         | GRN No:<br>Cleaning Date &<br>Time:          |                         | GRN No:<br>GRN 2021-02-20                                           | GRN032<br>001<br>0 11:57:32               |
| *留日<br>Area Checklist Master Log      |                    | P | Material / Product Name:<br>revious Product Details:<br>Product / Material<br>Name:<br>Area Cleaned By:<br>Activity Done By:                                                                                                    | Clindamyc                                                                                     | Lincomycin H<br>in Phosphate<br>A003                                                         | GRN No:<br>Cleaning Date &<br>Time:<br>Date: |                         | GRN No:<br>GRN 02<br>2021-02-20<br>2021-02-20                       | GRN032                                    |
| 1월년<br>Area Checklist Master Log      |                    | P | Adtental / Product Name:<br>revious Product Details:<br>Product / Material<br>Name:<br>Area Cleaned By:<br>Activity Done By:<br>pupment Name:                                                                                                    | Clindamyc                                                                                     | Lincomycin H<br>an Phosphate<br>AGO3<br>CCO6<br>Equipment Id:                                | GRN No:<br>Cleaning Date &<br>Time:<br>Date: | Area:                   | GRN No:<br>GRN 2021-02-20<br>2021-02-20                             | GRN032<br>D01<br>D 11:57:32<br>0 11:41:10 |
| 省日<br>Area Checklist Master Log       |                    | P | Adterial / Product Name:<br>revious Product Details:<br>Product / Material<br>Name:<br>Activity Done By:<br>aujument Name:                                                                                                    | Clindamyc                                                                                     | Lincomycin H<br>in Phosphate<br>Acioa<br>coo6<br>Equipment id:                               | GRN No:<br>Cleaning Date &<br>Time:<br>Date: | Area:                   | GRN No:<br>GRN<br>2021-02-20<br>2021-02-20<br>ned                   | GRN032<br>001<br>0 11:57:32<br>0 11:41:10 |
| भाषा अपूर्व क्षि                      |                    | P | Adserial / Product Name:<br>Material / Product Name:<br>Product / Material<br>Name:<br>Activity Done By:<br>quipment Name:<br>aces of Previous Product:                                                                                                    | Clindamyc<br>Q/<br>Q/                                                                         | Lincomycin H<br>in Phosphate<br>A003<br>C006<br>Equipment id:<br>Is Sanitization Done:       | GRN No:<br>Cleaning Date &<br>Time:<br>Date: | Area:                   | GRN No:<br>GRN No:<br>2021-02-20<br>2021-02-20<br>ned<br>rature: "C | GRN032<br>001<br>0 11:57:32<br>0 11:41:10 |
| 智麗의<br>Area Checklist Master Log      |                    |   | Material / Product Name:<br>Material / Product Name:<br>Product / Material<br>Name:<br>Area Cleaned By:<br>Activity Done By:<br>activity Done By:<br>activity Done By:<br>activity Cone By:<br>Note<br>Control Control Con | Clindamyc<br>Qu<br>Qi<br>Qi<br>Qi<br>Qi<br>Qi<br>Qi<br>Qi<br>Qi<br>Qi<br>Qi<br>Qi<br>Qi<br>Qi | Lincomycin H<br>In Phosphate<br>A003<br>C006<br>Equipment Id:<br>Is Sanitization Done:<br>No | GRN No:<br>Cleaning Date<br>Date:            | Area:<br>Clear<br>Tempe | GRN No:<br>GRN No:<br>2021-02-20<br>2021-02-20<br>ned<br>rature: "C | GRN032<br>001<br>0 11:57:32<br>0 11:41:10 |

| Line Clearance          | n Line Clearence Log   | r ccos      |       | - New Area Checklist<br>clearance checklist car<br>from this tab when yo<br>the new department<br>from HR depart. | tt- The Line<br>a be prepared<br>u are adding<br>and section |
|-------------------------|------------------------|-------------|-------|----------------------------------------------------------------------------------------------------|--------------------------------------------------------------|
| Area Checklist Master L | Log                    |             |       | Line Clearance Checklist Master                                                                                   |                                                              |
|                         |                        | Department: |       | Section:                                                                                                    |                                                              |
| ·                       | Vou can add multi      |             |       | •                                                                                                    | •                                                            |
|                         | checkpoints by j       | ust Checkpo | nts:  |                                                                                                    |                                                              |
|                         | clicking on add buttor | 1. sr.      |       | Checkpoint                                                                                                    | Action                                                       |
|                         |                        |             |       |                                                                                                    | ADD                                                          |
|                         |                        | SAVE        | CLOSE |                                                                                                    |                                                              |

3. In process Checks – It will also come from production department.

#### 4. Daily Verification-

- The Daily Verification of balance can be done from the given tab, Here the standard weights and tare weights you have to enter.
- If the calibration has not been done as per the frequency that equipment will not be accepted by software for performing operation.

|                                    |                       |                                     |                  | Apr 16, 2021, 11:35:42 AM | м |
|------------------------------------|-----------------------|-------------------------------------|------------------|---------------------------|---|
| Bala                               | ance Name:            | Cubis II Premium Laboratory Balance |                  |                           |   |
| Mak                                | ke:                   | Internal, Automatic                 |                  |                           |   |
| Cap                                | acity:                | 70                                  |                  |                           |   |
| Insta                              | allation Area:        | IPQA                                |                  |                           |   |
| Tole                               | and the second second | 10.1%                               |                  |                           |   |
| Vei                                | ights Verifica        | ation:                              |                  |                           |   |
| Vei                                | ights Verifica        | ation:<br>Standard Weight           |                  | Display Weight            |   |
| Vei<br>sr.                         | ights Verifica        | 20.00<br>tion:<br>Standard Weight   | 0                | Display Weight            |   |
| Vei<br>sr.<br>1.<br>2.             | ights Verifica        | stition:<br>Standard Weight         | 0                | Display Weight            |   |
| Vei<br>sr.<br>1.<br>2.<br>3.       | ights Verifica        | stition:<br>Standard Weight         | 0<br>0<br>0      | Display Weight            |   |
| Vei<br>sr.<br>1.<br>2.<br>3.<br>4. | ights Verifica        | stion:<br>Standard Weight           | 0<br>0<br>0<br>0 | Display Weight            |   |

5. Damage Container Inspection:

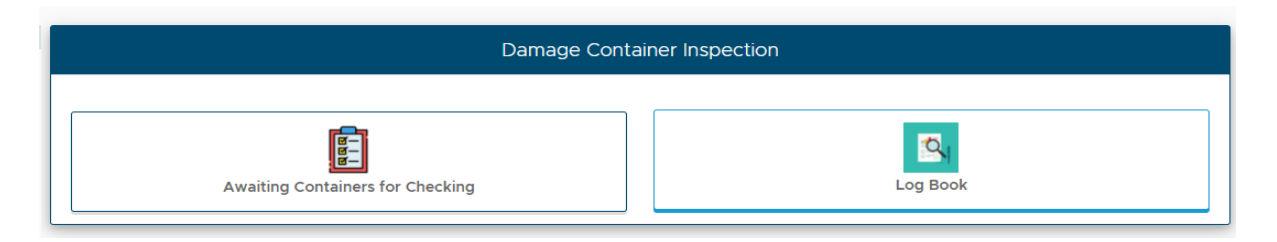

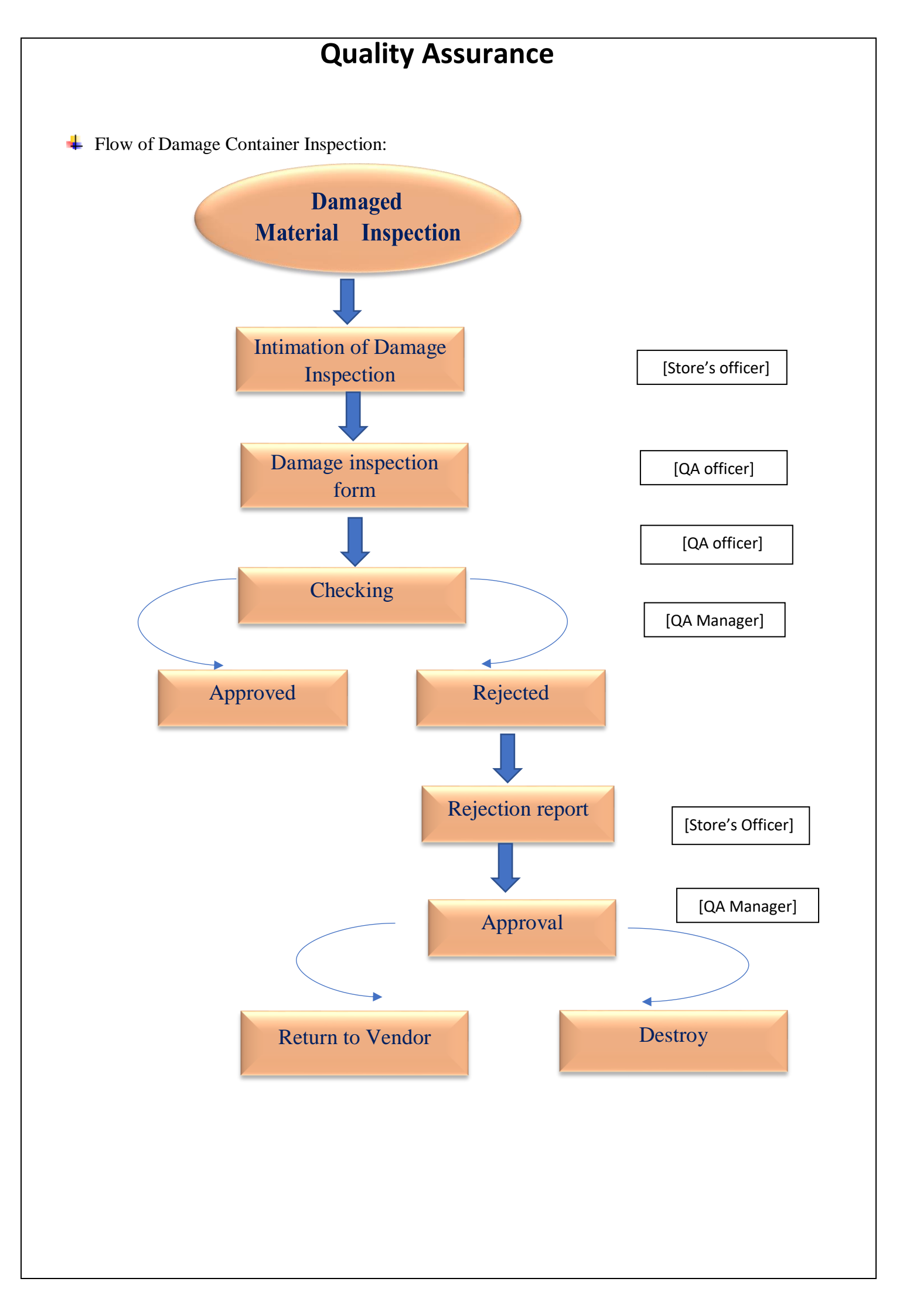

#### • BATCH RELEASE

| Quality Assurance Department                                                                                                    | <u>ی shikha (GAOO3)</u> ~<br>Apr 16, 2021, 11:46:54 AM<br><b>CLOSE</b> | <ol> <li>Prepare Checklist</li> <li>for preparation of<br/>new batch release checklist:<br/>Prepare checklist » fill the</li> </ol> |
|----------------------------------------------------------------------------------------------------|------------------------------------------------------------------------|----------------------------------------------------------------------------------------------------|
| Prepare Checklist                                                                                                    | Checklist Master                                                       | <ul> <li>form for Batch release checklist</li> <li>Add Checkpoints; Save</li> </ul>                                                 |
| New Batch Release                                                                                                    | Batch Release Checklist                                                | K CLOSE                                                                                                    |
| <ul> <li>The revision of Checklist<br/>only can be done after<br/>approval of manager.</li> <li>The executive or manager<br/>only can revise the checklist.</li> </ul> | Dosage Form: Checkpoints: Sr. Che                                      | Product Name:                                                                                                    |
|                                                                                                    | SAVE                                                                   |                                                                                                    |

#### 2. New Batch Release

| Dossage Form         Quality Assurance Department         Correct Details:         Product Details:         Product Details:         Product there         Disso Inscourt         Server Disso Inscourt         Server Disso Inscourt | NEW BATCH                                                                                                    | RELEASE                                                                    |          |  |                                                 |                 | × CLOSE                                                                                                    |
|----------------------------------------------------------------------------------------------------|----------------------------------------------------------------------------------------------------|----------------------------------------------------------------------------|----------|--|-------------------------------------------------|-----------------|----------------------------------------------------------------------------------------------------|
| Construct Operation       (Construct Construction         Construct Conder       28         Product Codes       28         Product Codes       28         Product Codes       28         Product Codes       28         Product Codes       28         Product Codes       28         Product Codes       28         Product Codes       28         Product Codes       28         Product Codes       28         Product Codes       28         Product Codes       28         Product Codes       201-05-01         Exp. Date:       2021-05-03         Checkpoints:       -         Select Dosage Form       -         Add       checkpoints, Remark, Save and approve it from QA manager.                                                                                                    | Dossage Form                                                                                                    |                                                                            |          |  |                                                 |                 | ~                                                                                                    |
| Product Details:       International Product         Product Code:       28         Product Name:       DEMO PRODUCT         Greade:       BP         Back No.       123         Mig. Date:       2021-05-31         Checkpoints:         Sr       Checkpoints         1       text         2       text                                                                                                    | 1                                                                                                    |                                                                            |          |  |                                                 |                 |                                                                                                    |
| Product Name:       DEMO PRODUCT         Product Name:       DEMO PRODUCT         Batch No.:       123         Mig Date:       2021-01-01         Exb. Date:       2021-05-31         Checkpoints:         Sr.       Checkpoints         1       test         2.       test                                                                                                    | Quality Assu                                                                                                    | urance Depar                                                               | rtment   |  | 은 SHIKHA (0<br>Apr 16, 2021, 2:00:15 PM         | <b>GA003)</b> ~ | - The new batch release                                                                                                    |
| Briterin No.     123       Briterin No.     123       Mig. Date     2021-01-01       Exe. Date     2021-05-31   Checkpoints:       Select Dosage Form       1     text       2     text   Prove it from QA manager.                                                                                                    | Quality Assu                                                                                                    | urance Depar                                                               | tment    |  | <u>ૈ</u> SHIKHA (C<br>Apr 16, 2021, 2:00:15 PM  | DA003) ~        | - The new batch release record can be                                                                                                    |
| Batch No.     U3       Mig. Date:     2021-01-01       Exp. Date:     2021-05-31       Checkpoints:     Add       5r.     Checkpoints:       1     test       2.     test 1                                                                                                    | OUALITY ASSU                                                                                                    | 28<br>DEMO PRODUCT                                                         | tment    |  | <u>्र shikha (c</u><br>Apr 16, 2021, 2:00:15 PM | GA003) ~        | - The new batch release<br>record can be<br>maintained here.                                                                                                    |
| Implement     December       Dub. Date:     2021-03-31       Checkpoints:     Fr.       Sr.     Checkpoints       1     test       2.     test 1   - Add checkpoints, Remark, Save and approve it from QA manager.                                                                                                    | Ouality Asse                                                                                                    | 28<br>DEMO PRODUCT<br>BP                                                   | tment    |  | <u>© SHIKHA (C</u><br>Apr 16, 2021, 2:00:15 PM  |                 | - The new batch release<br>record can be<br>maintained here.                                                                                                    |
| Checkpoints:<br>Sr.     Checkpoints     Remark     Save     and       1     test     -     -     -     -       2.     test     -     -     -     -                                                                                                    | Ouality Assu                                                                                                    | 28<br>28<br>DEMO PRODUCT<br>ВР<br>123<br>2021 01 01                        | tment    |  | <u> SHIKHA (C</u><br>Apr 16, 2021, 2:00:15 PM   | 04003)~         | <ul> <li>The new batch release<br/>record can be<br/>maintained here.</li> <li>Select Dosage Form</li> </ul>                                                       |
| Sr.     Checkpoints     Status     Remark       1     test     -       2.     test 1     -   approve it from QA manager.                                                                                                    | Ouality Assu                                                                                                    | 28<br>28<br>DEMO PRODUCT<br>BP<br>123<br>2021-05-01<br>2021-05-31          | tment    |  | <u> SHIKHA (C</u><br>Apr 16, 2021, 2:00:15 PM   | DA003) ~        | <ul> <li>The new batch release<br/>record can be<br/>maintained here.</li> <li>Select Dosage Form</li> <li>Add checkpoints.</li> </ul>                             |
| 1     test     -     approve it from QA       2.     test 1     -     manager.                                                                                                    | Ouality Asso<br>Product Details:<br>Product Code<br>Product Name:<br>Orade:<br>Batch No:<br>Mfg. Date:<br>Exp. Date:<br>Checkpoints:                    | 28<br>DEMO PRODUCT<br>BP<br>123<br>2021-01-01<br>2021-05-31                | tment    |  | <u>. SHIKHA (C</u><br>Apr 16, 2021, 2:00:15 FM  | 22003) >        | <ul> <li>The new batch release<br/>record can be<br/>maintained here.</li> <li>Select Dosage Form</li> <li>Add checkpoints,<br/>Remark, Save and</li> </ul>        |
| 2. test 1 v manager.                                                                                                    | Ouality Asso<br>Product Details:<br>Product Code<br>Product Name:<br>Orade:<br>Batch No:<br>Mfg. Date:<br>Exp. Date:<br>Checkpoints:<br>5r.             | 28<br>DEMO PRODUCT<br>BP<br>123<br>2021-0-01<br>2021-05-31<br>Checkpoints  | tment    |  | <u>e shikka (</u><br>Apr 16, 2021, 2:00:15 FM   | 2A003) -        | <ul> <li>The new batch release record can be maintained here.</li> <li>Select Dosage Form</li> <li>Add checkpoints, Remark, Save and approve it from QA</li> </ul> |
|                                                                                                    | OUALITY ASSU<br>Product Details:<br>Product Code:<br>Product Name:<br>Orace:<br>Baten No:<br>Mitg. Date:<br>Exp. Date:<br>Checkpoints:<br>5r.<br>1 test | 28<br>DEMO PRODUCT<br>BP<br>123<br>2021-01-01<br>2021-05-31<br>Checkpoints | status ¥ |  | Leshikka (<br>Apr 16, 2021, 2:00:15 PM          | 2A003) -        | <ul> <li>The new batch release record can be maintained here.</li> <li>Select Dosage Form</li> <li>Add checkpoints, Remark, Save and approve it from QA</li> </ul> |

#### • SOP MANAGEMENT

#### 1. SOP initiation

| SOP Management<br>SOP Initiation: | Prepare Draft                                                                                                    | Raise Change Control                                                                                                    | CLOSE                       | in fig. by<br>department<br>- The initiated S<br>draft will be prep<br>by user department<br>- Finally, it will of |
|-----------------------------------|----------------------------------------------------------------------------------------------------|----------------------------------------------------------------------------------------------------|-----------------------------|----------------------------------------------------------------------------------------------------|
| Initiate New SOP                  |                                                                                                    |                                                                                                    | × CLOSE                     | for checking<br>approval to<br>Department                                                                          |
| SOP FOI:                          | -                                                                                                    | Prepa                                                                                                    | are Draft for Initiated SOP |                                                                                                    |
| SAVE                              | Department:     O       SOP Tele     T       SOP For:     O       Purpose     File       File     Edit       Paragraph     B       I     I | uality Assurance<br>≥st computor<br>MS<br>: Tools Table Help<br><u>∠</u> ∨ <u></u> <u></u> <u></u> <del>E</del> <del>_</del> <del>_</del> <del>_</del> <del>_</del> <del>_</del> <del>_</del> <del>_</del> <del>_</del> <del>_</del> <del>_</del> | = ∨ i= ∨ i= ŭ [L] (O)       |                                                                                                    |
|                                   |                                                                                                    |                                                                                                    |                             |                                                                                                    |

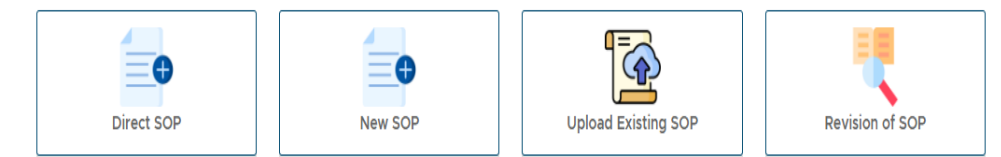

- Through DIRECT SOP tab you can prepare the SOP directly.
- The drafted SOP will come for finalization in NEW SOP tab through which the New final SOP will get prepare.

- The Existing SOP can be upload through UPLOAD EXISTING SOP tab; there you can find the option for upload sop.

| (   | Quality Assurance Department | ≗SHIKHA (QA003) ∽         |
|-----|------------------------------|---------------------------|
| 1/0 | 0                            | Apr 19, 2021, 11:18:44 AM |
| I   | Upload Existing SOP          | × CLOSE                   |
|     | SOP Title:"                  |                           |
|     | SOP For:* Ver                | sion No:*                 |
|     | Upload SOP*                  |                           |
|     | SAVE                         |                           |

#### 3. SOP Index

| SOP Index      |             |           |         |         |             | × CLOSE  |   |
|----------------|-------------|-----------|---------|---------|-------------|----------|---|
| Departments:   | ~           | SOP For:  |         | Status: | <b>、</b>    | SEARCH   |   |
| Sr. Department | SOP No      | SOP Title | SOP For | Status  | Prepared By | Action   | f |
| 1.             | SOP//001/00 |           |         | pending | ST012       | PROCEED  | ( |
| 2. store       | SOP//001/00 |           |         | reject  | ST012       | PROCEED  |   |
|                |             |           |         |         |             | DOWNLOAD |   |

- ✓ Receive Hard Copies
- To get to know about the distribution of SOP in the form of Hard copies will be visible and to maintain the record of it in this tab we have given provision with the same.
- ✓ Obsolete SOP
- The original SOP's which are get revised into new SOP's; it will be listed in obsolete SOP's.

#### 4.

Training & Implementation:

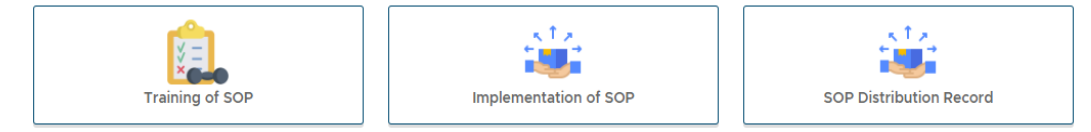

- At the time of New SOP preparation, we have given the field about in which departments the given SOP training required, according to that the SOPs with pending training will come in the tab of PENDING SOP'S FOR TRAINING.

| Revision of SOPs          |                  |  |  |  |  |  |
|---------------------------|------------------|--|--|--|--|--|
| Pending SOPs for Training | SOP Training Log |  |  |  |  |  |

- ✓ Pending SOPs for Implementation
- The SOPs for which the training has been done but the implementation is yet pending will come to this tab for the selection of Effective Date.
- ✓ SOP Distribution record will be maintained in SOP DISTRIBUTION RECORD tab.

#### • **DEVIATION**

|                            | Deviation                                                                              |                                       |                                                                                                    |             |                    |            |
|----------------------------|----------------------------------------------------------------------------------------|---------------------------------------|----------------------------------------------------------------------------------------------------|-------------|--------------------|------------|
| New Deviation              | Deviation Trend / Log                                                                  | Recommanded Devia                     | ations For CAPA                                                                                                   |             |                    |            |
| Deviation By Category Wise | Deviation By                                                                           | Department Wise                       |                                                                                                    |             |                    |            |
| 28.5%                      | <ul> <li>(8)</li> <li>Planed Deviation (7)</li> <li>Unplanned Deviation (6)</li> </ul> | 11.35<br>3.55<br>4.55<br>4.55<br>9.55 | Human Resource (3)     Microbiology (2)     Packing (1)     Production (1)     Ouality Control (2)     Store (12) |             |                    |            |
|                            |                                                                                        | Dev                                   | viation Form                                                                                                    |             |                    |            |
|                            | Deviation Related To:                                                                  | Deviation Category                    | y:                                                                                                    | Type Of D   | eviation:          |            |
|                            |                                                                                        | ~                                     | ~                                                                                                    |             |                    |            |
|                            | Cause of Deviation:                                                                    |                                       |                                                                                                    |             |                    |            |
|                            | Description of Deviation.                                                              |                                       |                                                                                                    |             |                    |            |
|                            | Affecting Product / Material:                                                          |                                       | Affecting Equipment                                                                                               |             |                    |            |
|                            | Yes                                                                                    | Batal Mar                             | ✓ No                                                                                                    |             | Ever Data          |            |
|                            | Name of Product:                                                                       | Batch No:                             | Mtg. Date:                                                                                                    |             | Exp. Date:         |            |
|                            |                                                                                        |                                       | ,                                                                                                    | Ö           | ,                  |            |
|                            | Cross Functional Departments Remark                                                    | trol Packing Marketing                | Client Regulatory Dep                                                                                             | artment 🗌 M | anagement 🗌 HR 📄 E | Engineerin |
|                            |                                                                                        |                                       |                                                                                                    |             | SUBMIT             | CLOSE      |
|                            |                                                                                        |                                       |                                                                                                    |             |                    |            |
|                            |                                                                                        |                                       |                                                                                                    |             |                    |            |
|                            |                                                                                        |                                       |                                                                                                    |             |                    |            |
|                            | •                                                                                      |                                       |                                                                                                    |             |                    |            |

Deviation

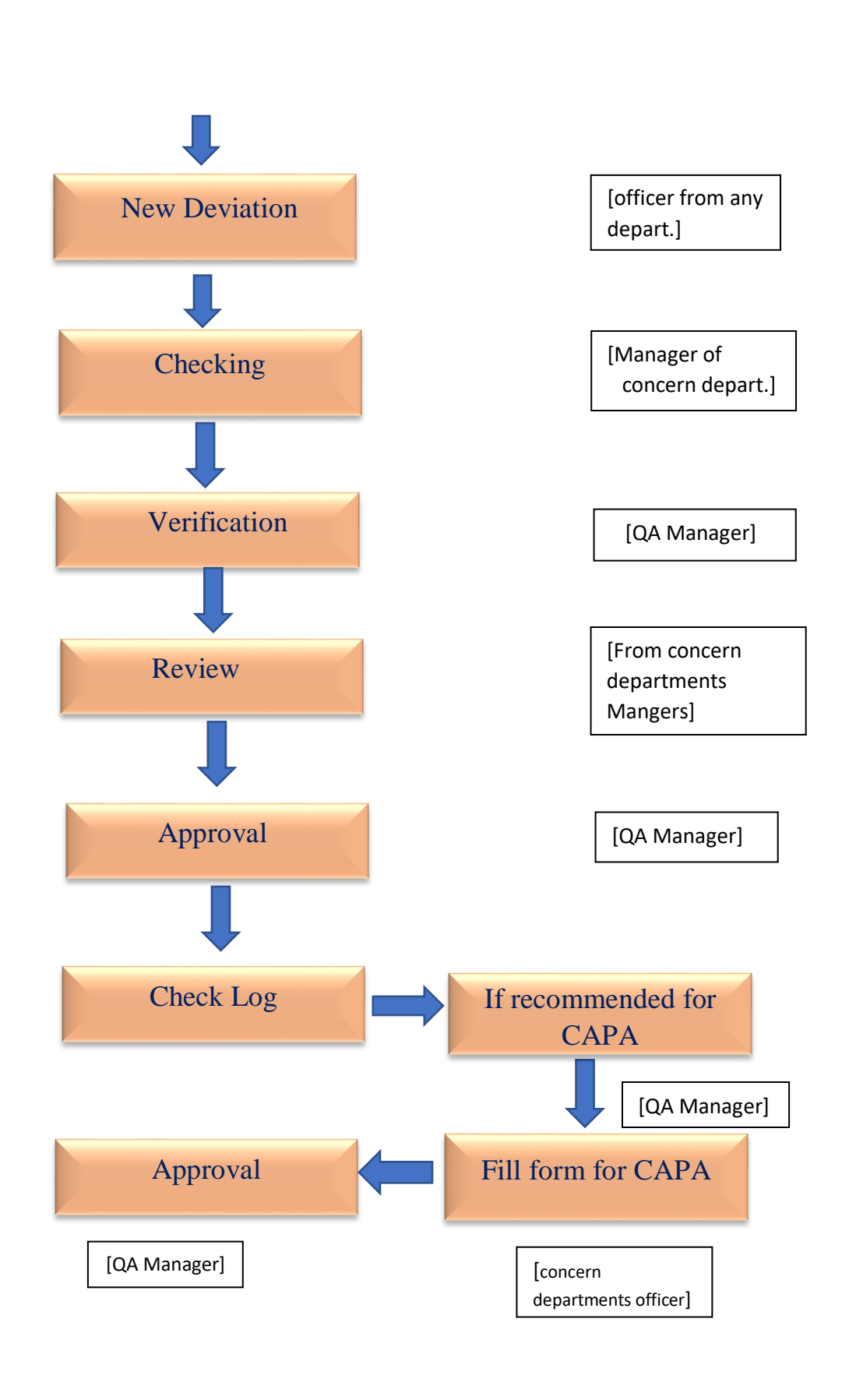

#### CHANGE CONTROL

- In Change Control you will find the New Change Control form we have and its trend or log.

-additionally, the graphical representation has been given which gives us up to date.

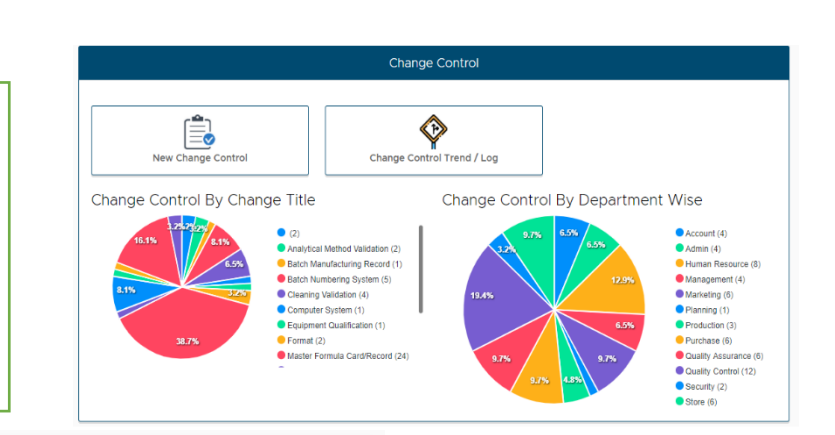

| Change Control Form                                                                                                    |                                          |                      |
|----------------------------------------------------------------------------------------------------|------------------------------------------|----------------------|
| Change Related to:                                                                                                    |                                          |                      |
| Master Formula Card/Record                                                                                              | ~                                        | In Change Control    |
| Change Title:                                                                                                    |                                          | In Change Control    |
| Evicting Procedure:                                                                                                    |                                          | form we have given   |
|                                                                                                    |                                          | the group functional |
|                                                                                                    |                                          | the cross functional |
| Proposed Change:                                                                                                    |                                          | departments for      |
|                                                                                                    |                                          | rovious tick on the  |
| Reason For Changes:                                                                                                    |                                          | review, tick off the |
|                                                                                                    |                                          | department which     |
|                                                                                                    |                                          | is concern for that  |
| Market Details:                                                                                                    |                                          | is concern for that  |
| Export Domastic                                                                                                    |                                          | particular change    |
| Probable Impact on Quality of Product:                                                                                  |                                          | aontrol              |
| No                                                                                                    |                                          | control.             |
| Departments for Review:                                                                                                 |                                          |                      |
| Human Resource Quality Control Account Security Purchase Production RND Marketing Vendor Management Planning Admin IPQA | n Microbiology Engineering Store Packing |                      |
|                                                                                                    | <sup>'</sup>                             |                      |
| SUBMIT CLOSE                                                                                                    | Closing & Implementation:<br>Remark:     |                      |
|                                                                                                    | _                                        |                      |
|                                                                                                    |                                          |                      |
| -Manual sign pdf and electronic                                                                                         | QA Department user ID:                   | Date:                |
| sign pdf can be download for                                                                                            |                                          |                      |
| each form in software                                                                                                   |                                          |                      |
|                                                                                                    | ELECTRONIC SIGN                          |                      |

• Flow Chart for Change Control:

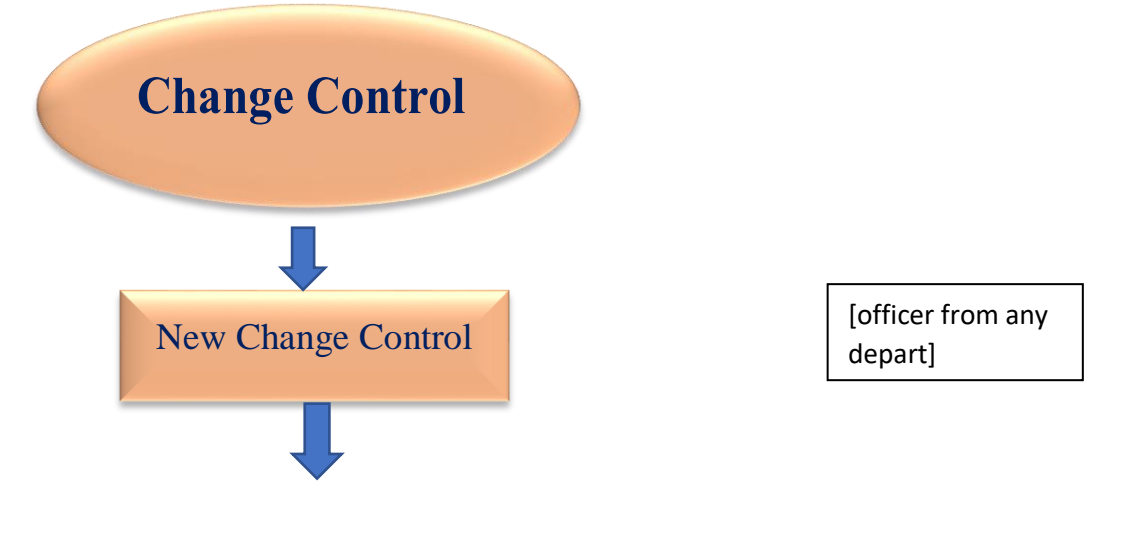

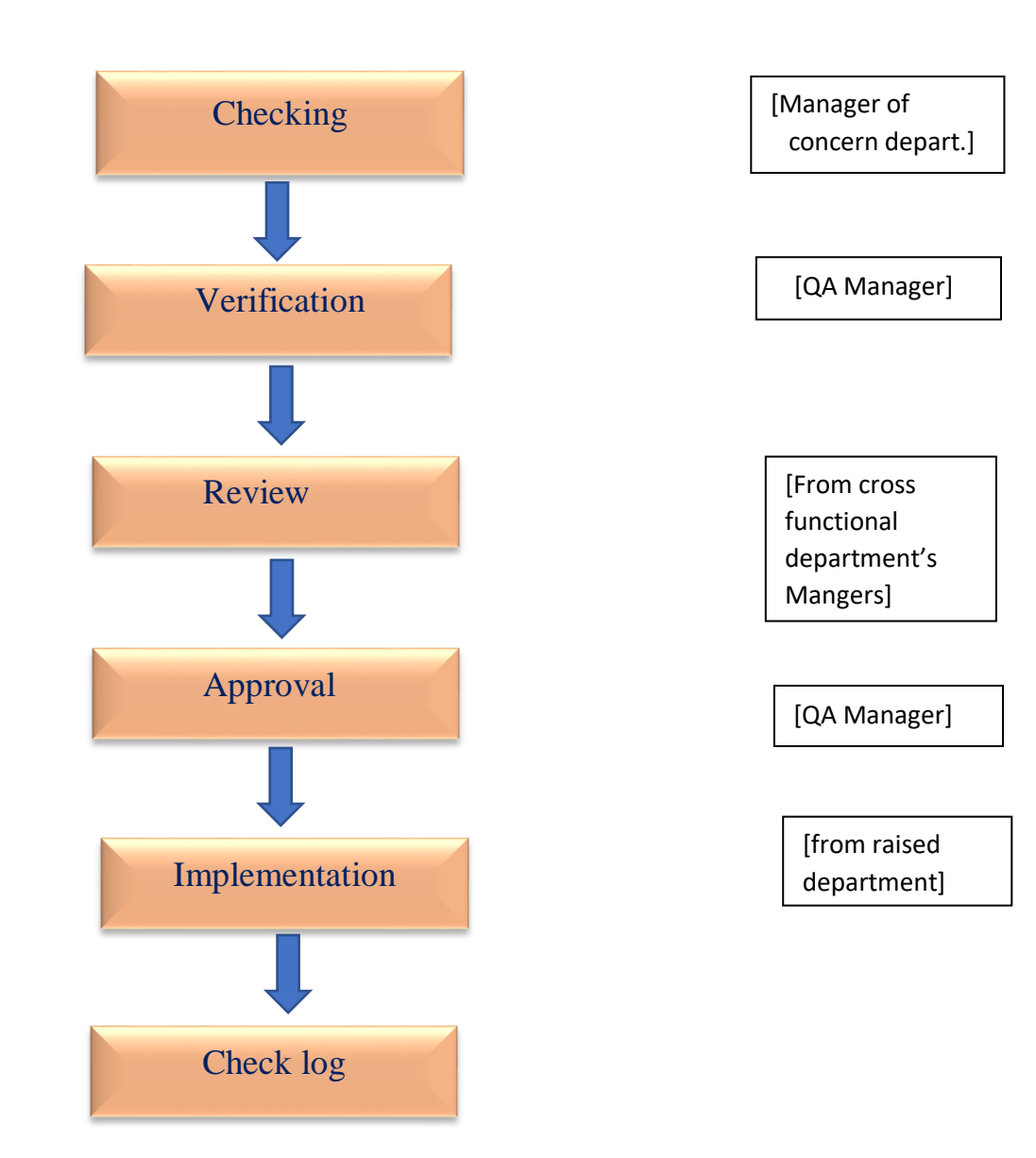

• Incident Report

|                      | Incident Report       |                           |
|----------------------|-----------------------|---------------------------|
| New Incident         | Incident for Checking | Incident for Verification |
| Incidents for Review | Incident for Approval | Incident Log              |
| Incident Trend       |                       |                           |

| New Incident        |                     |  |  |  |  |  |  |
|---------------------|---------------------|--|--|--|--|--|--|
| t Category: Type Of | f Incident:         |  |  |  |  |  |  |
| ~                   | v                   |  |  |  |  |  |  |
|                     |                     |  |  |  |  |  |  |
|                     |                     |  |  |  |  |  |  |
|                     | 4                   |  |  |  |  |  |  |
|                     |                     |  |  |  |  |  |  |
|                     |                     |  |  |  |  |  |  |
|                     |                     |  |  |  |  |  |  |
|                     |                     |  |  |  |  |  |  |
| Affecting Equipment |                     |  |  |  |  |  |  |
| ✓ Yes               | ~                   |  |  |  |  |  |  |
|                     |                     |  |  |  |  |  |  |
| reporting form if   | there is any        |  |  |  |  |  |  |
| · · · · · · ·       | CC ( 1 (1           |  |  |  |  |  |  |
|                     | Affecting Equipment |  |  |  |  |  |  |

product or equipment is getting affected then according to that the fields get appear for mentioning the details

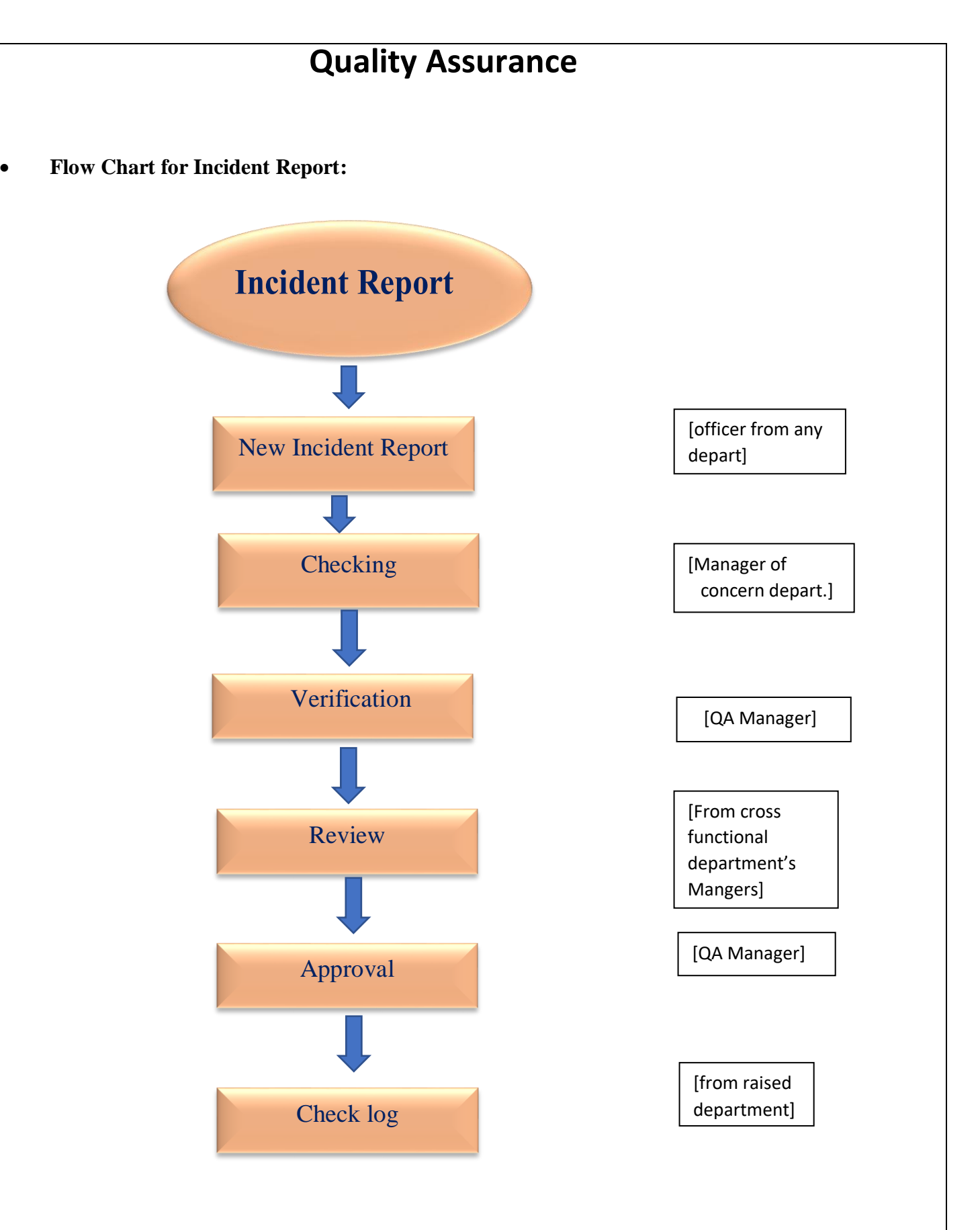

• CAPA

| <figure></figure> | Lug Book     | CAPA No: CAPA-7<br>CAPA For: Deviation<br>CAPA required in-System:<br>Planned correction:<br>Corrective Action: | Corrective Action / Pree | Ouality Assurance         Need to implement corrective action: |
|-------------------|--------------|----------------------------------------------------------------------------------------------------|--------------------------|----------------------------------------------------------------|
|                   | CAPA         |                                                                                                    |                          |                                                                |
|                   |              |                                                                                                    |                          |                                                                |
|                   | New CAPA     |                                                                                                    |                          | [To only those<br>departments which                            |
|                   |              |                                                                                                    |                          | are recommended<br>by QA Manager]                              |
|                   | Checking     |                                                                                                    |                          | [Manager of<br>recommended                                     |
|                   |              |                                                                                                    |                          | depart.]                                                       |
|                   | Verification |                                                                                                    |                          | [QA Manager]                                                   |
|                   |              |                                                                                                    |                          | [From cross                                                    |
|                   | Review       |                                                                                                    |                          | functional<br>department's                                     |
|                   |              |                                                                                                    |                          | wangers]                                                       |
|                   | Approval     |                                                                                                    |                          | [QA Manager]                                                   |

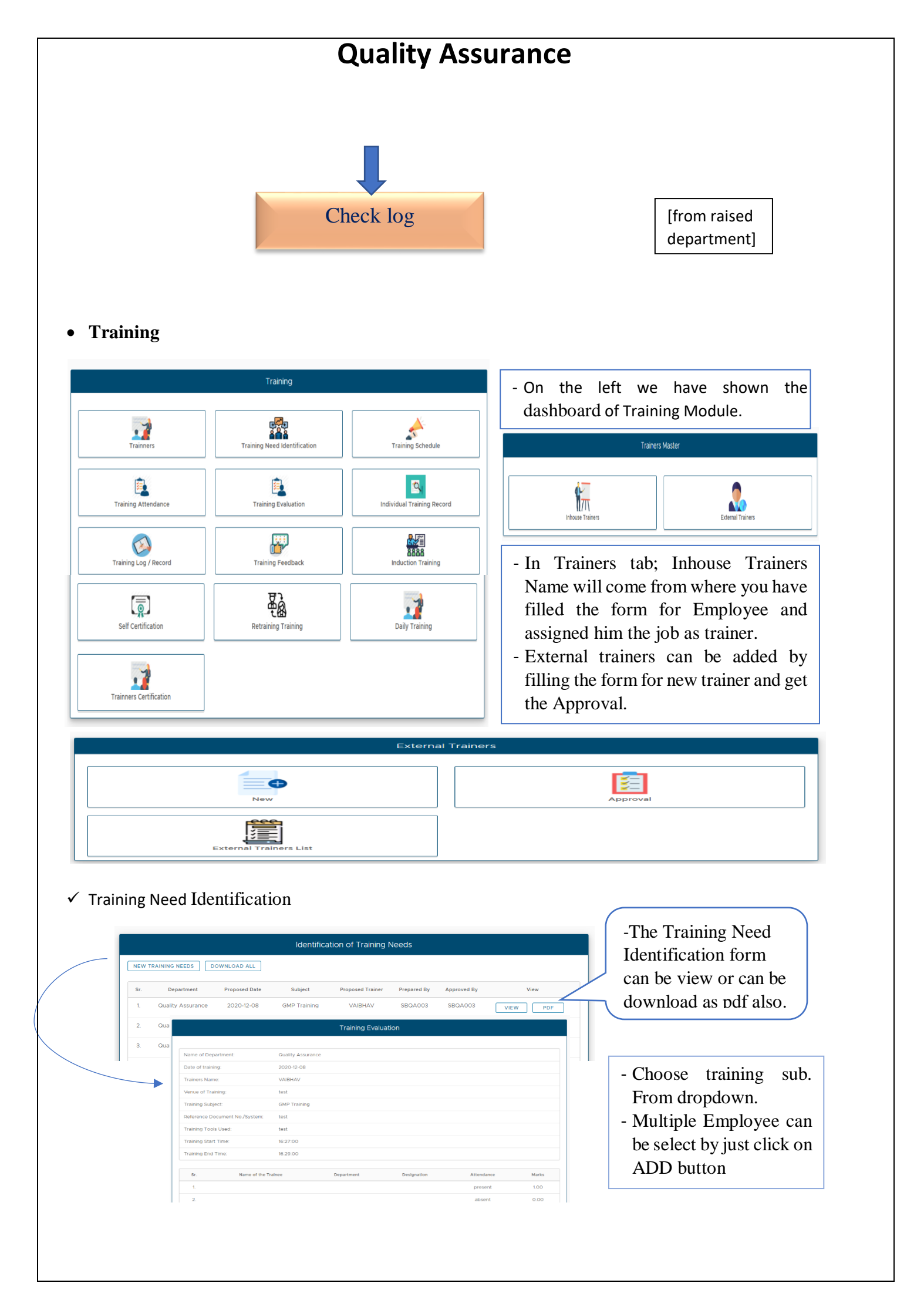

|                                   |                 | g to schedule          |     |     |                                | Training Attendance Record |            |   |
|-----------------------------------|-----------------|------------------------|-----|-----|--------------------------------|----------------------------|------------|---|
| Department:                       | Quality Control |                        |     | 1 [ |                                |                            |            |   |
| Training Subject:                 | GMP Training    |                        |     |     | Name of Department:            | Quality Assurance          |            |   |
| Reference Document:               | RESUME          |                        |     |     | Date of training:              | 2020-12-22                 |            |   |
| Trainer:                          |                 |                        | v   |     |                                |                            |            |   |
| Justification for Training Needs: | UYFJGHBSGJHAF   |                        |     |     | Trainers Name:                 | VAIBHAV                    |            |   |
| Proposed Training Date:           | 2020-12-29      |                        |     |     | Venue of Training:             | Corporate                  |            |   |
| Add Attendy:                      |                 |                        |     |     | Training Subject:              | GMP Training               |            |   |
|                                   |                 |                        |     |     | Reference Document No./System: | DFGHfe                     |            |   |
| Name of Employee                  | Employee Code   | Department Designation | Add |     | Training Tools Used:           |                            |            |   |
|                                   | •               |                        | 400 |     | Training Start Time:           |                            |            |   |
| Training Date:                    |                 | Training Time:         |     |     | Training End Time:             |                            |            | - |
| 29/12/2020                        | Ö               | :                      | 0   |     |                                | 1                          |            |   |
| Venue:                            |                 |                        |     |     | Sr. Name of the Train          | ee Department Designation  | Attendance |   |
|                                   |                 |                        |     |     | 1                              |                            | PRESENT    |   |
|                                   |                 |                        |     |     | 2                              |                            | PRESENT    |   |
|                                   |                 |                        |     |     | 3                              |                            | PRESENT    |   |
| SUBMIT                            |                 |                        |     |     | SUBMIT                         |                            |            |   |

-The additional employees can be added at the time of scheduling of Training.

- The attendance record of Employees can be maintained here by click on present or absent.

#### ✓ Training Evaluation

|                        | Training Questionnarie & Evaluation Sheet Format |                   |                        |             |            |  |    |                                            |                      |            |             |                |       |
|------------------------|--------------------------------------------------|-------------------|------------------------|-------------|------------|--|----|--------------------------------------------|----------------------|------------|-------------|----------------|-------|
|                        |                                                  |                   |                        |             |            |  |    |                                            |                      |            |             |                |       |
| Training Questionaries |                                                  |                   |                        |             |            |  |    | Tr                                         | aining Evalu         | ation      |             |                |       |
|                        |                                                  | Training Question | inaries                |             |            |  | ł. | Venue of Training:<br>Training Subsect.    | test<br>GMP Training |            |             |                |       |
| Department             | Quality Assurance                                |                   | Training Date:         | 2020 12 17  |            |  |    | Reference Document No /System              | test                 |            |             |                |       |
| Trainers Name:         | VAIRHAV                                          |                   | Venue                  | Comorate    |            |  |    | Training Tools Used:                       | test                 |            |             |                |       |
| Subject:               | GMP Training                                     |                   | Reference<br>Document: | asdiuluth   |            |  |    | Training Start Time:<br>Training End Time: | 16:27:00             |            |             |                |       |
| Evaluators Name:       | Dur                                              | ation:            | т                      | otal Marks: |            |  |    | tir. Name of the 1                         | aneo                 | Department | Designation | Attendance     | Marko |
|                        |                                                  |                   |                        |             |            |  |    | 3.                                         |                      |            |             | par secure rat | 1.00  |
|                        |                                                  |                   |                        |             |            |  |    | ,                                          |                      |            |             | treade         | 0.00  |
| Sr. Question           | na Option 1                                      | Option 2          | Option 3               | Option 4    | Answer ADD |  |    | 3.                                         |                      |            |             | present        | 0.00  |
|                        |                                                  |                   |                        |             | ✓ ADD      |  |    | 4.                                         |                      |            |             | present        | 0.00  |
|                        | _                                                | No Records Four   | dl                     |             |            |  | ŀ  | D.<br>CLOSE                                |                      |            |             | present        | 0.00  |
| SUBMIT CLOS            | ie.                                              |                   |                        |             |            |  | L  |                                            |                      |            |             |                |       |

- Training Questionnaire can be prepared which will go to Attendees for the evaluation and Evaluation of training will be done on the basis of marks they obtained in the questionnaire.

#### ✓ Individual Training Record

| Individual Training Record |                |          |               |            |                              |             |  |  |
|----------------------------|----------------|----------|---------------|------------|------------------------------|-------------|--|--|
| Department:                | Employee Name: |          | Designation:  |            | No. of Trainings Attendends: |             |  |  |
|                            | •              | ~        |               |            | 0                            |             |  |  |
| Sr. Date Subject           | Venue          | Duration | Trainers Name | Attendance | Marks                        | Feedback    |  |  |
|                            |                |          |               |            | DOWN                         | LOAD RECORD |  |  |

✓ Self-Certification

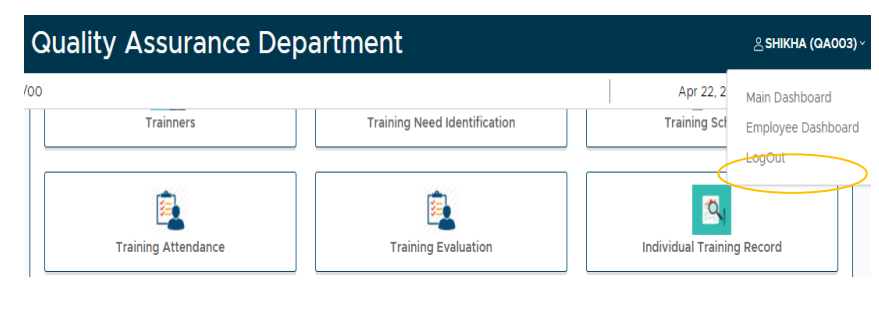

- for self-certification go to employee dashboard first

- Open SELF CERTIFICATE fill the form.

- Submit

-Get Approval from QA Manager.

- Record will be maintained at Self Certificate log.

|          | Self Certification And Declaration About Understanding The Procedures |   |
|----------|-----------------------------------------------------------------------|---|
| SOP No.: |                                                                       |   |
|          |                                                                       | ~ |
| Outcome: |                                                                       |   |
|          |                                                                       |   |
|          |                                                                       |   |
| SUBMIT   |                                                                       |   |

Flow Chart of Training:

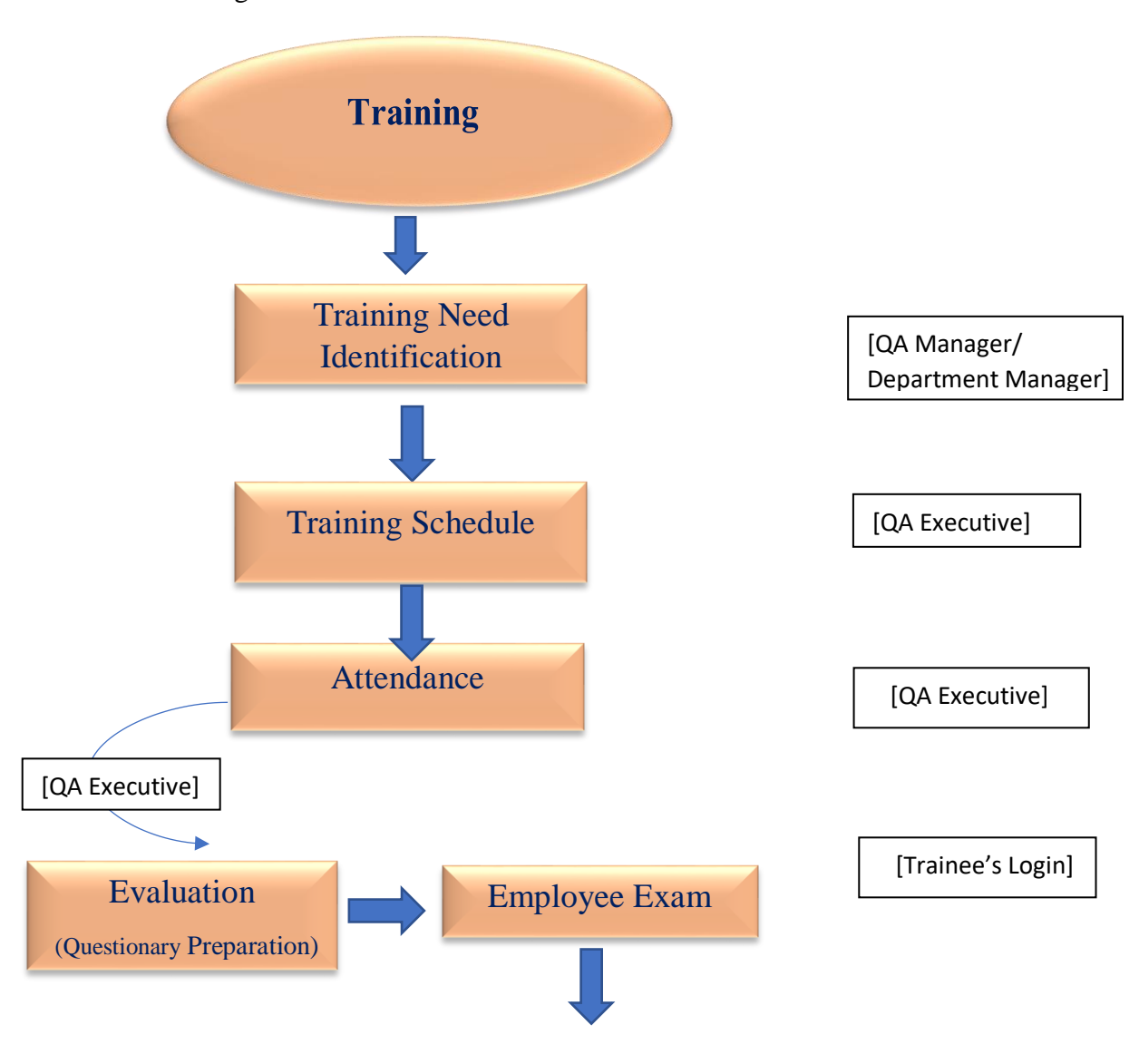

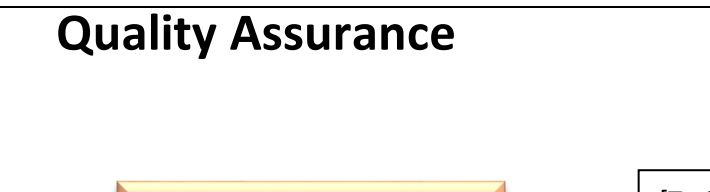

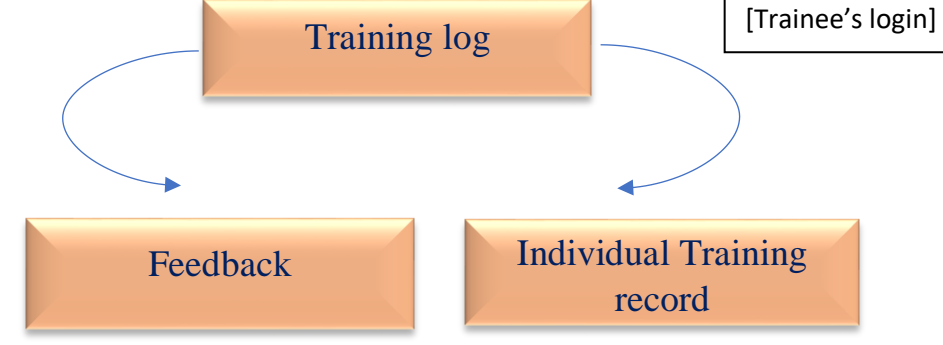

• Stability Management

|                          | Stability Study               |                       | P | acking: |                                                   | Market:                                             | No. of Batches t     | o be charged: Batch Type:                                                                 |
|--------------------------|-------------------------------|-----------------------|---|---------|---------------------------------------------------|-----------------------------------------------------|----------------------|-------------------------------------------------------------------------------------------|
| Initiate Stability       | Stability Sampling            | Stability Charging    |   | Action  | Condition<br>Long Term                            | Intervals<br>0, 3, 6, 9, 12, 24, 36, 48             | Total Intervals<br>8 | Sample Oty Single Analysis Total Sample Oty<br>Specification Not Available                |
| Schedule of Study        | Stability Interval Allocation | Testing               |   |         | Accelerated Stability Intermediate Zone IV - A    | 0, 3, 6<br>0, 3, 6, 9, 12<br>0, 3, 6, 9, 12, 24, 36 | 3<br>5<br>7          | Specification Not Available<br>Specification Not Available<br>Specification Not Available |
| Summary Report           | Deviation                     | Stability Chember Log |   |         | Zone IV - B<br>Force Degradation<br>Special Study | 0, 3, 6, 9, 12, 24, 36, 48<br>0<br>0                | 8                    | Specification Not Available<br>Specification Not Available<br>Specification Not Available |
| 30<br>Stability Calender | Stability Trend               |                       |   | SUBMIT  | Annual Stability                                  | 0, 12, 24, 36                                       | 4                    | Specification Not Available                                                               |

- Initiate new stability form is having provision that just have to click on which stability study you want to initiate and automatically interval calculation will be done for the

| Stability Sampling Log                                                                                                    | Stability Trend                                                           |                                                                                                    |
|----------------------------------------------------------------------------------------------------|---------------------------------------------------------------------------|----------------------------------------------------------------------------------------------------|
| Clasmity Company 205                                                                                                    | Stability Chember Wise Chart: Stability Condition Wise Chart:             |                                                                                                    |
| Sampling Allocation  Stability No. Dossge Form Product No. of Batches Date of Initiate Initiated By View No Records Found! | 8 587-82383<br>1 10<br>10<br>10<br>10<br>10<br>10<br>10<br>10<br>10<br>10 | ing Term<br>contrarted Statisty<br>termediate<br>one IV - A<br>one IV - B<br>socie U- B<br>socie U- B<br>socie I Statisty<br>Contraction Statisty<br>National Statisty |

Flow Chart of Stability Study:

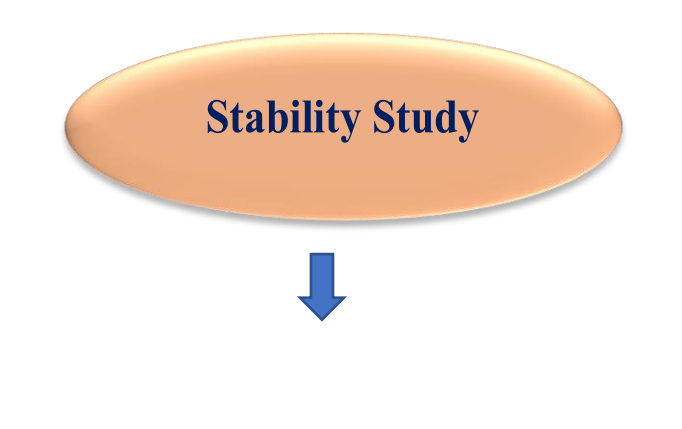

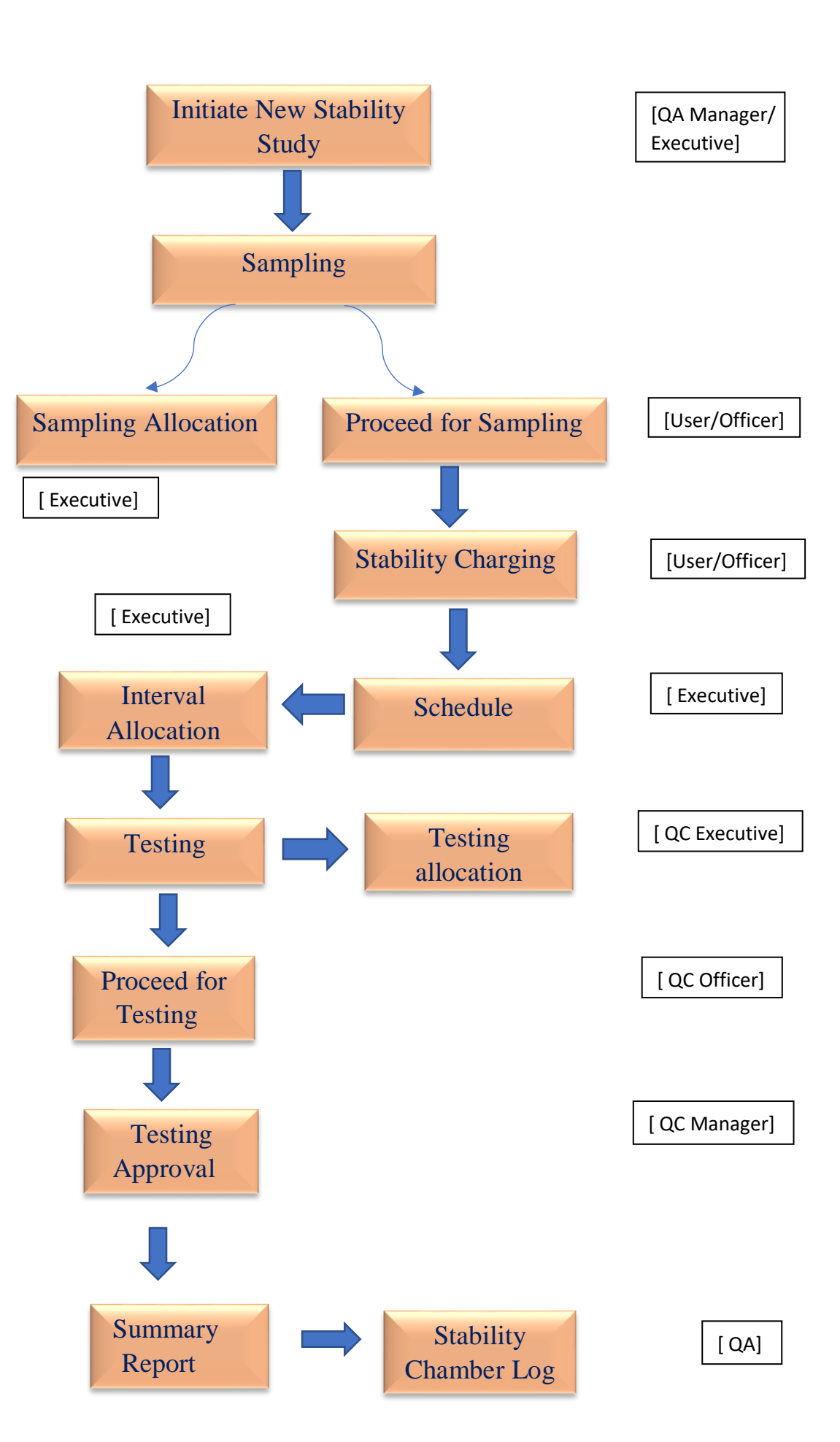

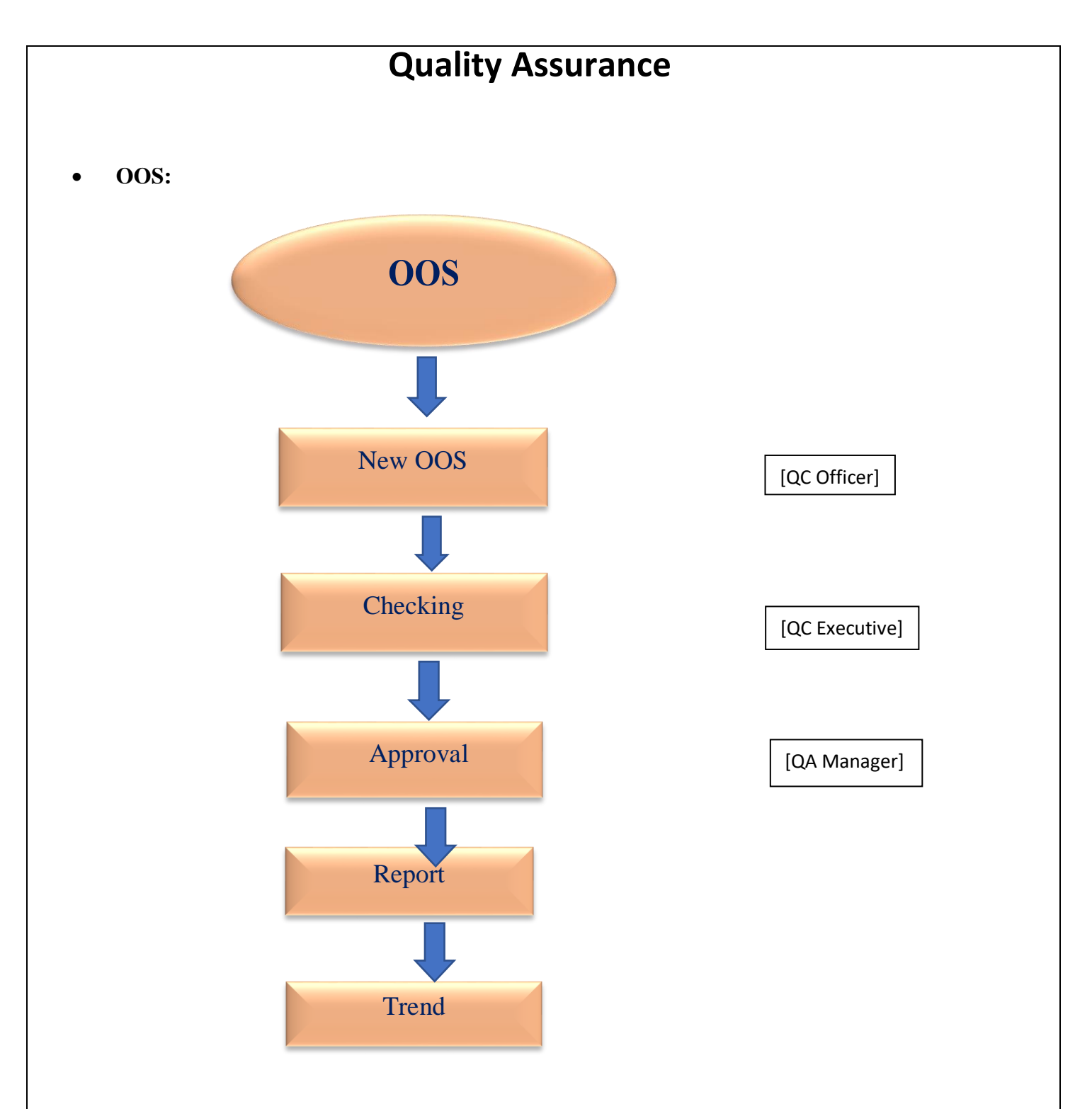

Risk Management:

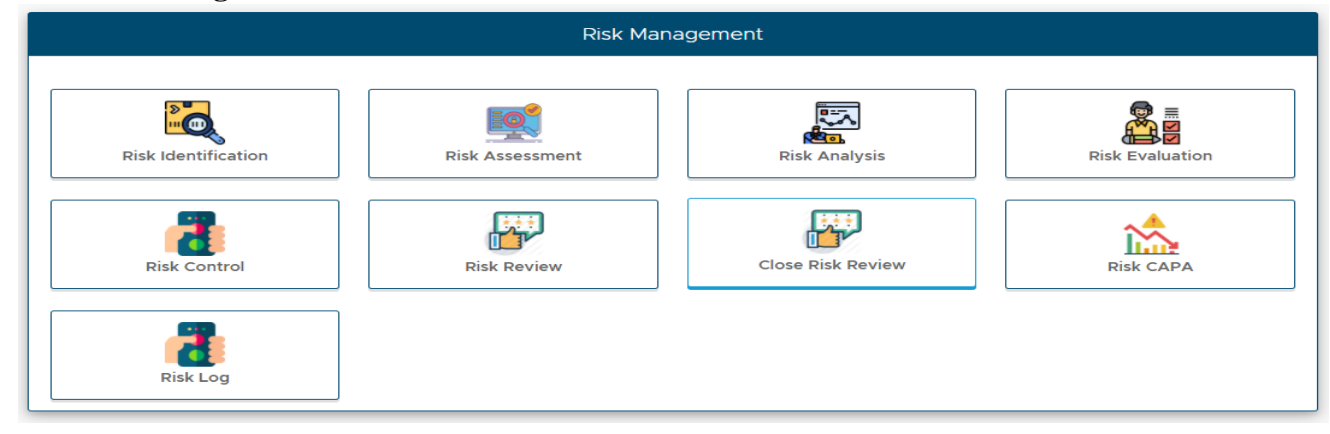

| Risk Identification                        |   |         |                           |      |
|--------------------------------------------|---|---------|---------------------------|------|
| Department:                                | S | ection: |                           |      |
|                                            | ~ |         |                           | ~    |
| Risk Identification For:                   |   |         |                           |      |
|                                            |   |         |                           | ~    |
| Usages For Stage / Step:                   |   |         |                           |      |
| Risk Identified:                           |   |         |                           |      |
|                                            |   |         |                           | ~    |
| Description of Risk:                       |   |         |                           |      |
|                                            |   |         |                           |      |
|                                            |   |         |                           | ß    |
| Justification of Risk:                     |   |         |                           |      |
|                                            |   |         |                           |      |
|                                            |   |         |                           | - li |
| Is it going to impact on Product Quantity? |   |         | Impact Strength:          |      |
|                                            |   | ~       |                           | ~    |
| Is it going to make risk to Human Life?    |   |         | Human Life Risk Strength: |      |
|                                            |   | ~       |                           | ~    |
|                                            |   |         |                           |      |
|                                            |   |         |                           |      |

- The Risk Identification, Assessment, Analysis, Evaluation, Control, Review, Risk CAPA, Risk Log. Can be done with the Risk Management tab.

- Risk probability and severity will be determined.

- After Each stage of Risk Management, it will come to Manager for approval

Flow Chart of Risk Management:

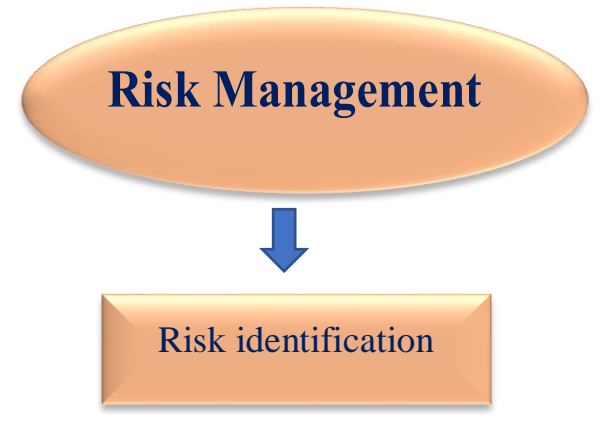

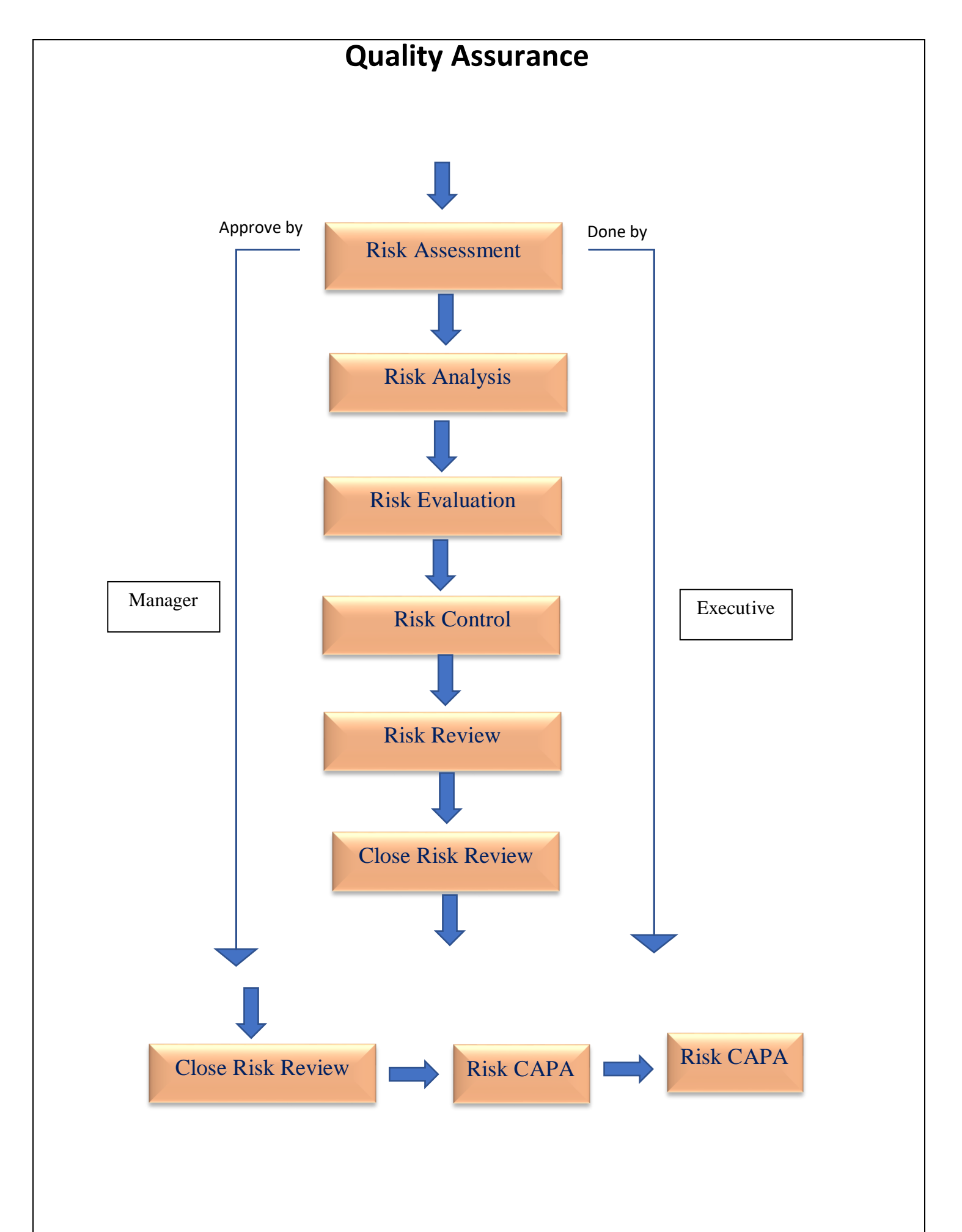